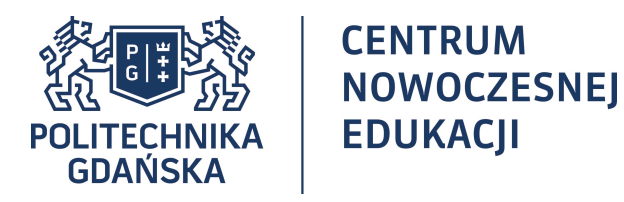

# INSTRUKCJA OBSŁUGI MS TEAMS DLA NAUCZYCIELA (WIDOK STUDENTA I NAUCZYCIELA)

Dr inż. Joanna Czerska Wydział Zarządzania i Ekonomii PG, Katedra Zarządzania w Przemyśle

24 października 2020 r.

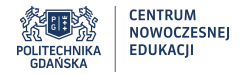

### LOGOWANIE

- 1. STUDENT loguje się do aplikacji MS Teams loginem sNRalbumu@o365.student.pg.edu.pl
  - Przy próbie zalogowania się należy wybrać opcję "Nie pamiętam hasła" i aktywować konto kodem wysłanym na swoje politechniczne pocztowe skrzynki studenckie sNRalbumu@student.pg.edu.pl
  - Konta sNRalbumu@o365.student.pg.edu.pl są od razu widziane przez Nauczycieli na listach uczestników do wyboru
- NAUCZYCIEL zalogowany przez nazwa@o365.pg.edu.pl do aplikacji zainstalowanej na komputerze
  - nazwa odpowiada krótkiemu loginowi do centralnego konta pracowniczego w pg.edu.pl i do portalu MojaPG
  - aby korzystać z MS Teams, należy aktywować konto (INSTRUKCJA: <u>https://pomoc.pg.edu.pl/ms-teams/)</u>

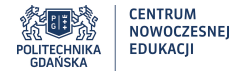

NAUCZYCIEL

### **ZAKRES INSTRUKCJI**

PRACA Z WYKORZYSTANIEM ZESPOŁÓW PRACA W PODGRUPACH ZMIANA WIDOKU ZESPOŁÓW NAUCZYCIEL TWORZY ZESPÓŁ 2 OPCJE DODANIA STUDENTA DO ZESPOŁU NAUCZYCIEL INDYWIDUALNIE ZAPRASZA KAŻDEGO STUDENTA NAUCZYCIEL KODEM DODAJE STUDENTA DO ZESPOŁU NAUCZYCIEL ZAKŁADA PODGRUPY NAUCZYCIEL ZAKŁADA SPOTKANIE DLA GRUPY (1) NAUCZYCIEL ZAKŁADA SPOTKANIE DLA GRUPY (2) NAUCZYCIEL ZAKŁADA SPOTKANIE DLA GRUPY (3) NAUCZYCIEL ZAKŁADA SPOTKANIE DLA GRUPY (4) NAUCZYCIEL PLANUJE SPOTKANIA ZMIANA OPCJI SPOTKANIA ZMIANA OPCJI SPOTKANIA ZMIANA OPCJI SPOTKANIA MACOS NAUCZYCIEL ZAKŁADA SPOTKANIE PODGRUPY POWIADAMIANIE O SPOTKANIU JEŚLI CHCESZ PRACOWAĆ W PODGRUPACH NAUCZYCIEL PRZEŁĄCZA SIĘ MIĘDZY PODGRUPAMI STUDENT NA ZAJĘCIACH STUDENT PODNIÓSŁ "ŁAPKĘ" STUDENT PISZE NA CZACIE. KANAŁ OGÓLNY NAUCZYCIEL ZEZWALA NA UDOSTĘPNIANIE EKRANU STUDENT UDOSTEPNIA EKRAN PRACA Z MS WHITEBOARD PRACA Z DŹWIEKIEM I VIDEO PRACA GRUPOWA NA PLIKACH PRACA GRUPOWA. INNE

ZALOGUJ SIĘ DO APLIKACJI MS 0365 ZRESETUJ HASŁO OTWÓRZ SKRZYNKĘ SXXXXX@0365.STUDENT.PG.EDU.PL JESTEŚ W ŚWIECIE OFFICE 365! PRZEJDŹ DO APLIKACJI MS TEAMS ZAINSTALUJ APLIKACJĘ TEAMS LOGOWANIE DO APLIKACJI DOŁĄCZANIE DO ZESPOŁU POPRZEZ KOD WIDOK STUDENTA NA TEAMS STUDENT DOŁĄCZA DO SPOTKANIA POTWIERDZANIE UDZIAŁU W SPOTKANIACH STUDENT PRZECHODZI DO SPOTKANIA W PODGRUPIE STUDENT UDOSTĘPNIA EKRAN STUDENT PRACUJE NA TABLICY

STUDENT

#### Walidacja instrukcji:

Testy wykonano na komputerach z systemem Windows i MacOS zarówno po stronie Nauczycieli jak i Studentów oraz w toku pracy zespołowej z 2 grupami studentów.

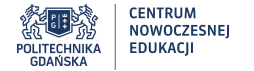

# WIDOK STUDENTA

4

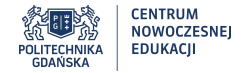

### ZALOGUJ SIĘ DO APLIKACJI MS O365

| $\leftrightarrow$ $\rightarrow$ C $$ office.com                                                      | www.office.com                                                                                                    |
|----------------------------------------------------------------------------------------------------|----------------------------------------------------------------------------------------------------|
| (j) Używamy plików cookie, aby zapewnić najwyższą funkcjonalność naszych stron i reklam. Zasady zach |                                                                                                    |
| Microsoft Office Produkty ~ Zasoby ~ Szablony Pomoc te                                               |                                                                                                    |
| Witaj ponownie.   Zaloguj się   Przełącz na inne konto   To nie Ty? Zapomnij to konto                | Witaj ponownie.   * 4@0365.student.pg.edu.pl   Zaloguj się Ju   Pzełącz na inne konto   To nie Ty? Zapomnij to konto   SNRalbumu@0365.student.pg.edu.pg |
|                                                                                                    |                                                                                                    |

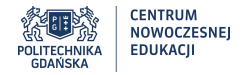

### **ZRESETUJ HASŁO**

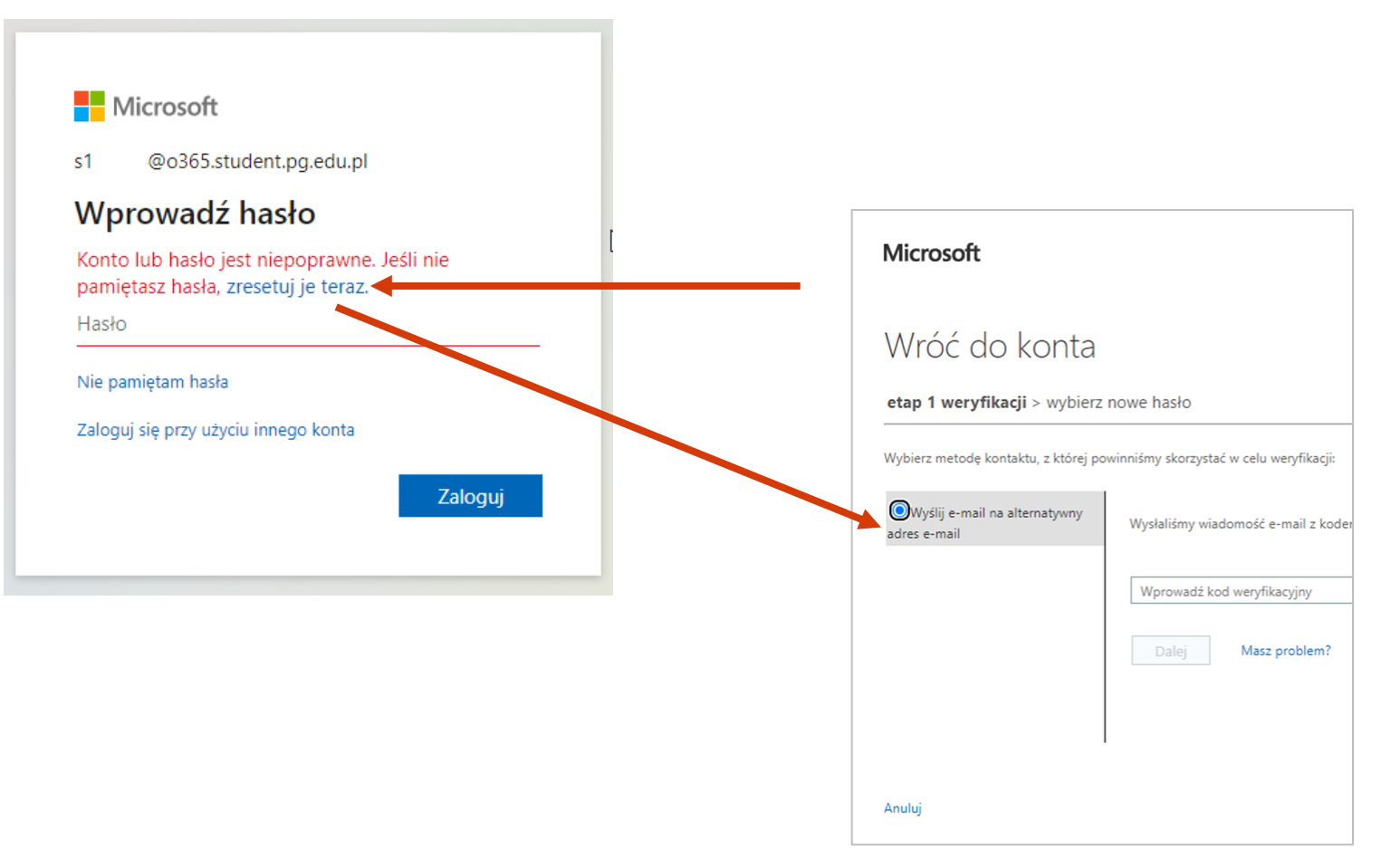

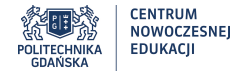

### OTWÓRZ SKRZYNKĘ sNRalbumu@student.pg.edu.pl

Pobierz kod i wpisz go na stronie z logowaniem

| msonlineservicesteam@microsoftonline.com           Do s' 4@student.pg.edu.pl           Odpowiedz         Odpowiedz wszystkim | ej Usuń 🚍                                                                                                    |                                                                                                    |
|----------------------------------------------------------------------------------------------------|----------------------------------------------------------------------------------------------------|----------------------------------------------------------------------------------------------------|
| Pokaż obrazy Wczytywanie połączonych obrazó                                                                                  | w zewnętrznych zostało zablokowane w celu ochrony przed s                                                                                                    | pamem.                                                                                                    |
| ß                                                                                                    | Zweryfikuj adres e-mail                                                                                                    |                                                                                                    |
|                                                                                                    | Dziękujemy za zweryfikowanie konta <u>s</u> @ <u>036</u><br>Kod: 394477                                                                                                    | 5.student.pg.edu.pl!                                                                                                    |
|                                                                                                    | Z poważaniem,<br>Politechnika Gdańska                                                                                                    | Microsoft                                                                                                    |
|                                                                                                    | Microsoft Corporation   One Microsoft Way Redmond, WA 98052-639<br>Ta wladomość została wysłana z niemonitorowanego adresu e-mail. N<br><u>Ochrona prywatności   informacje prawne</u> | Wróć do konta<br>etap 1 weryfikacji > wybierz nowe hasio<br>Wybierz metodę kontaktu, z której powinniśmy skorzystać w celu weryfikacji:                                                    |
|                                                                                                    |                                                                                                    | Wysłaji e-mail na alternatywny<br>adres e-mail       Wysłaliśmy wiadomość e-mail z kodem weryfikacyjnym.         Wprowadź kod weryfikacyjny       394477         Dalej       Masz problem? |
|                                                                                                    |                                                                                                    |                                                                                                    |

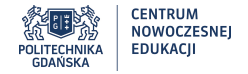

# **JESTEŚ W ŚWIECIE OFFICE 365!**

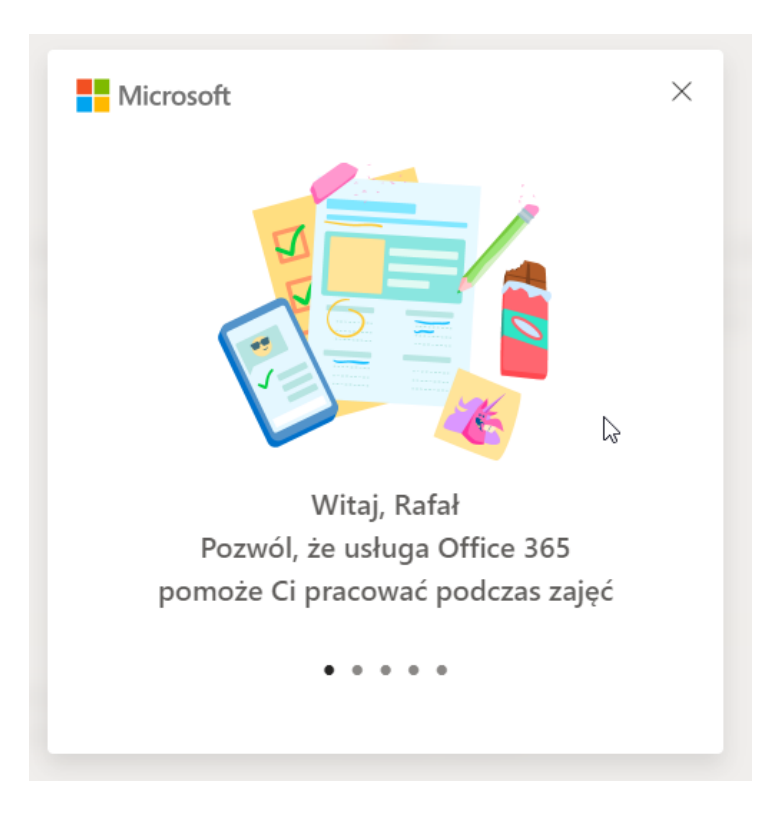

8

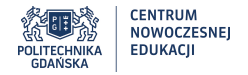

## PRZEJDŹ DO APLIKACJI MS TEAMS

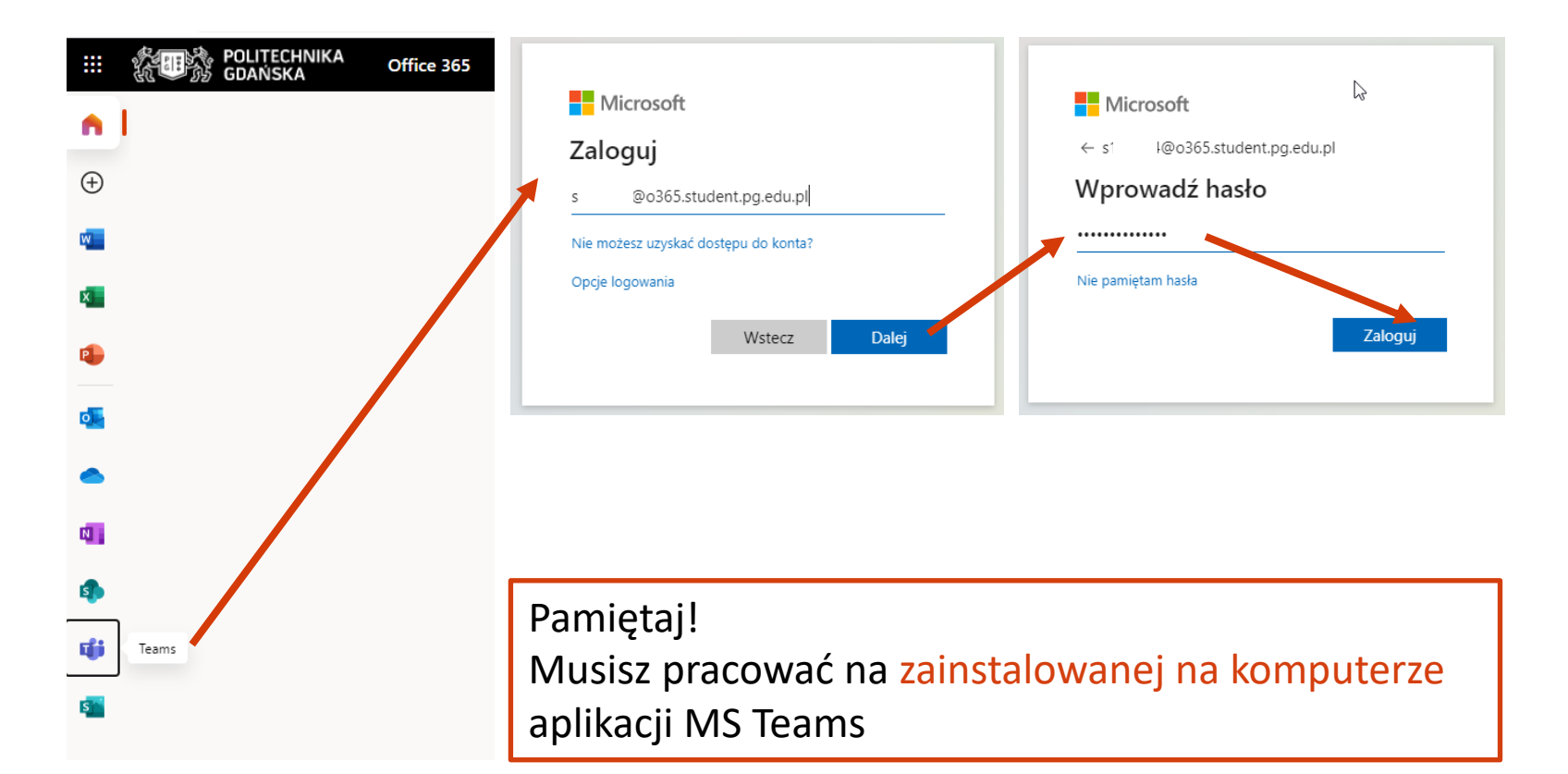

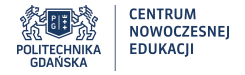

### ZAINSTALUJ APLIKACJĘ MS TEAMS

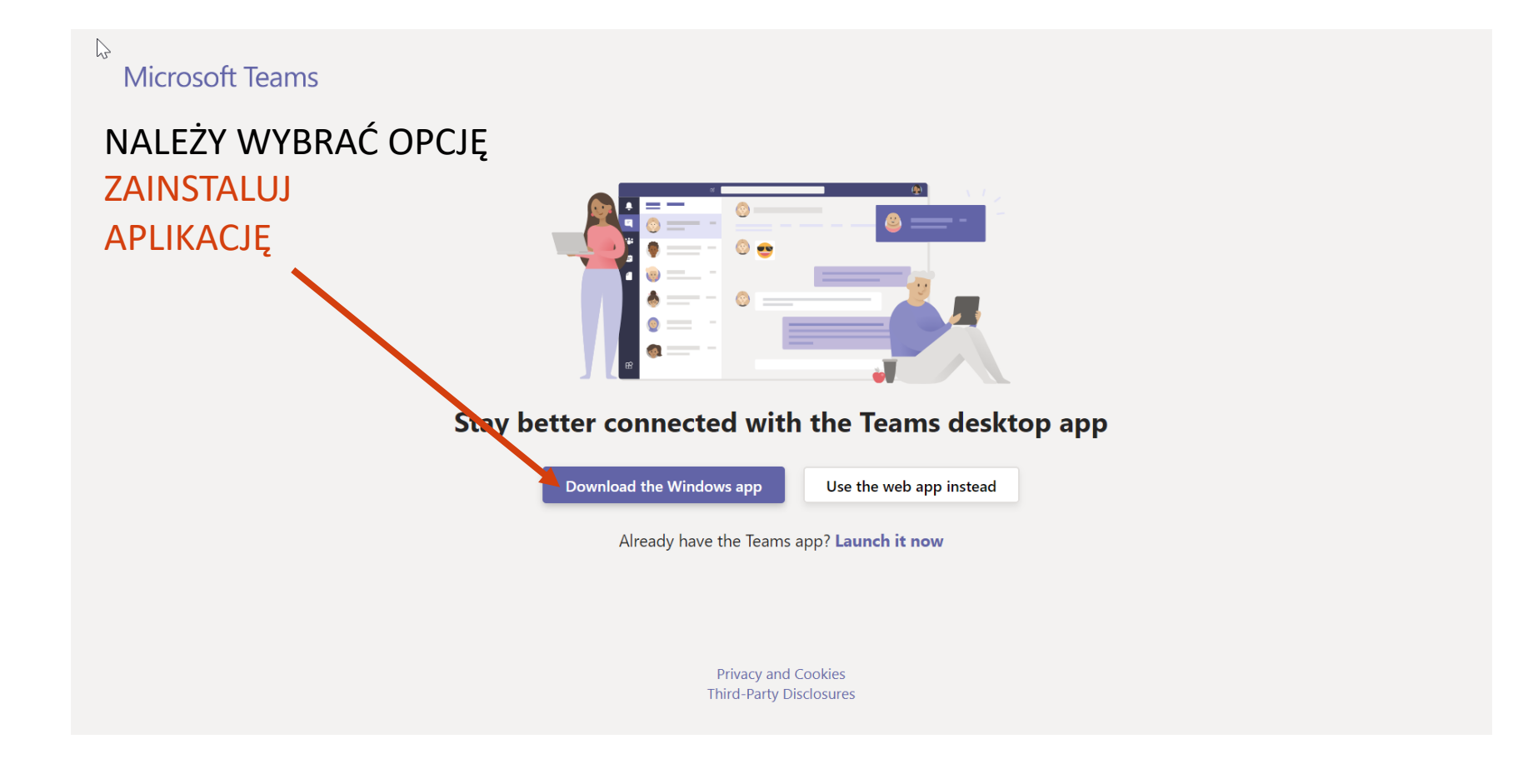

![](_page_10_Picture_0.jpeg)

### LOGOWANIE DO APLIKACJI

Student loguje się do zainstalowanej na komputerze aplikacji swoim adresem e-mail: sNRalbumu@o365.student.pg.edu.pl

![](_page_10_Picture_3.jpeg)

![](_page_11_Picture_0.jpeg)

## DOŁĄCZANIE DO ZESPOŁU POPRZEZ KOD

Jeśli otrzymałeś od prowadzącego kod zespołu, możesz dołączyć do zespołu wpisując ten kod:

![](_page_11_Picture_3.jpeg)

![](_page_12_Picture_0.jpeg)

### **WIDOK STUDENTA NA TEAMS**

| < >              |                                                    | Q Search                                                                                   |                                                          | sc – 🗖 ×                                |
|------------------|----------------------------------------------------|--------------------------------------------------------------------------------------------|----------------------------------------------------------|-----------------------------------------|
| L<br>Activity    | < All teams                                        | Zn General Posts Files Class Notebook                                                      | Assignments 1 more $\sim$ +                              |                                         |
| <b>E</b><br>Chat | Zn                                                 | 3 replies from Joanna                                                                      | Wi                                                       |                                         |
| Teams            | 01_Zdalne nauczanie                                | UWAGA: HIDDEN CHANN                                                                        | IEL                                                      |                                         |
| Assignments      | General<br>Testy ze studentem<br>2 hidden channels | Może się zdarzyć, że nie w<br>przygotowanych do pracy<br>Wystarczy, że klikniesz <i>hi</i> | widzisz wszystk<br>/ grupowej.<br>d <i>den channel</i> k | ich utworzonych kanałów<br>w je znaleźć |
|                  |                                                    |                                                                                            |                                                          |                                         |
|                  |                                                    | Testy ze studentem                                                                         | \<br>\                                                   | 01_Zdalne nauczanie                     |
| Apps             |                                                    |                                                                                            |                                                          | Grupa B 💿 Pokaż                         |
| (?)<br>Help      |                                                    |                                                                                            |                                                          |                                         |

![](_page_13_Picture_0.jpeg)

## STUDENT DOŁĄCZA DO SPOTKANIA

Nauczyciel stworzył spotkanie dla zespołu –> dostałeś powiadomienie na maila sNRalbumu@0365.student.pg.edu.pl i jest ono widoczne w Twoim kalendarzu:

| <b>A</b> ktywność | Ē     | Kalendarz                    |              |             |                |                     |                          | Ű                                                | Rozpocznij spotkanie | teraz + Nowe spotkanie |
|-------------------|-------|------------------------------|--------------|-------------|----------------|---------------------|--------------------------|--------------------------------------------------|----------------------|------------------------|
| E                 | (ţ    | Dzisiaj < > Październik 2020 | $\sim$       |             |                |                     |                          |                                                  |                      | 🛗 Tydzień 🗸            |
| Zespoły           |       | 12<br>poniedziałek           | 13<br>wtorek | 14<br>środa | 15<br>czwartek |                     | 16<br><sup>piątek</sup>  | 17<br>sobota                                     |                      | 18<br>niedziela        |
| â                 |       |                              |              |             |                |                     |                          |                                                  |                      |                        |
|                   | 15, 0 |                              |              |             |                |                     |                          |                                                  |                      |                        |
| Kalendarz         | 14: 0 |                              |              |             |                |                     |                          |                                                  |                      |                        |
| Rozmowy           | 15.00 |                              |              |             |                |                     |                          |                                                  |                      |                        |
| Pliki             | 15:00 |                              |              |             |                |                     |                          |                                                  |                      |                        |
| •••               | 16:00 |                              |              |             |                |                     |                          | Canceled: test 3.0                               |                      |                        |
|                   |       |                              |              |             |                |                     |                          | Joanna CZERSKA<br>PG                             | test4.0              |                        |
|                   | 17:00 |                              |              |             |                | Mój kalendar        | ت<br>ع                   |                                                  | PG                   |                        |
|                   | 18:00 |                              |              |             |                | 17.10.2020 1        | 3:30 - 19:00             |                                                  |                      | /                      |
|                   |       |                              |              |             |                | Dołącz              | Potwierdź uczestnictwo ∨ | test 5                                           |                      | •                      |
|                   | 19:00 |                              |              |             |                | 01_Zda              | lne nauczanie > Ogólny   | Joanna CZERSKA PG<br>Test 6<br>Joanna CZERSKA PG | 1                    |                        |
|                   |       |                              |              |             |                | E) Czat z           | uczestnikiem             |                                                  |                      |                        |
|                   | 20:00 |                              |              |             |                | o Joanna<br>Organiz | CZERSKA PG<br>ator       |                                                  |                      |                        |
| B                 | 21.00 |                              |              |             |                |                     |                          |                                                  |                      |                        |

Kliknij na spotkanie i po prostu do niego DOŁĄCZ.

![](_page_14_Picture_0.jpeg)

### POTWIERDZANIE UDZIAŁU W SPOTKANIACH

Jeśli Nauczyciel wyśle zespołowi zaproszenie na spotkanie, to będzie ono aktywne (widoczne) w Twoim kalendarzu MS TEAMS. W otrzymanej wiadomości email możesz kliknąć AKCEPTUJ:

| test4.0                                                                                                    |                         |
|----------------------------------------------------------------------------------------------------|-------------------------|
| O Joanna<br>Do 1                                                                                                    | <b>17:59 کې ل</b> و     |
| Ta wiadomość e-mail zawiera spotkanie. Pokaż szczegóły spotkania<br>test4.0, sob, 17.10.2020 16:30–17:30               |                         |
| Komentarz                                                                                                    |                         |
|                                                                                                    | Odrzuć Wstępne Akceptuj |
| 🗞 1 załącznik 🕨 Dodaj do kalendarza Pobierz                                                                            |                         |
| <mark>Dołącz do spotkania w aplikacji Microsoft Teams</mark><br>Dowiedz się więcej o aplikacji Teams   Opcje spotkania |                         |

![](_page_15_Picture_0.jpeg)

### **STUDENT PRZECHODZI DO SPOTKANIA W PODGRUPIE**

Możesz się swobodnie przemieszczać pomiędzy spotkaniami (w grupie i podgrupach) i pomiędzy kanałami.

![](_page_15_Picture_3.jpeg)

Pracując w grupach możecie komunikować się poprzez konwersacje. Nie znikają one po zakończonym spotkaniu.

![](_page_16_Picture_0.jpeg)

### **STUDENT UDOSTĘPNIA EKRAN**

![](_page_16_Figure_2.jpeg)

Jeśli Nauczyciel udostępni możliwość prezentowania wszystkim, pracując w grupie będziesz mógł udostępniać swój ekran lub tablicę (Whiteboard), na której możesz pracować wspólnie z innymi.

Jeśli będziecie prezentować obraz z różnych aplikacji, najbardziej praktyczną formą udostępnienia jest "PULPIT".

Jeśli chcecie razem posłuchać filmu z Twojego komputera -> wybierz "uwzględnij dźwięk z komputera"

![](_page_17_Picture_0.jpeg)

### **STUDENT PRACUJE NA TABLICY**

![](_page_17_Figure_2.jpeg)

Jeśli Nauczyciel udostępni możliwość prezentowania wszystkim, pracując w grupie będziesz mógł udostępniać tablicę (Whiteboard), na której możesz pracować wspólnie z innymi.

💋 🔏 🗗

🗢 Leave

3

ロ Open in app

![](_page_18_Picture_0.jpeg)

### **STUDENT DODAJE PLIKI NA KANALE**

Możesz dodawać pliki robocze grupy na kanale lub pracować na plikach udostępnionych przez Nauczyciela

![](_page_18_Picture_3.jpeg)

![](_page_19_Picture_0.jpeg)

# WIDOK NAUCZYCIELA

20

![](_page_20_Picture_0.jpeg)

## PRACA Z WYKORZYSTANIEM ZESPOŁÓW

Zespół na MS Teams to odrębna przestrzeń, do której mają dostęp tylko zaproszone przez Ciebie osoby.

Dlatego prowadząc zajęcia z **różnych przedmiotów**, warto stworzyć dla nich **odrębne zespoły**.

Możesz rozważyć również utworzenie odrębnych zespołów dla różnych grup studenckich na jednym przedmiocie.

![](_page_20_Figure_5.jpeg)

![](_page_21_Picture_0.jpeg)

### **PRACA W PODGRUPACH**

Jeśli planujesz na zajęciach pracę w podgrupach, możesz utworzyć w jednym zespole kilka kanałów, na których studenci będą pracowali w mniejszych grupach.

#### Możesz utworzyć kanał w dwóch wersjach:

Standardowy - dostępny dla wszystkich osób w zespole

Prywatny — dostępny tylko dla określonej grupy osób z zespołu

![](_page_21_Figure_6.jpeg)

![](_page_22_Picture_0.jpeg)

#### PRACA W PODGRUPACH. KANAŁ STANDARDOWY CZY PRYWATNY?

| Aktywność                                       | STANDARDOWY                                                              | PRYWATNY                                                                                                    |
|-------------------------------------------------|--------------------------------------------------------------------------|----------------------------------------------------------------------------------------------------|
| Dodawanie studentów do kanału                   | Automatycznie                                                            | Manualnie                                                                                                    |
| Widoczność i dostępność kanałów                 | Wszyscy członkowie zespołu widzą<br>kanał i mają do niego dostęp         | Tylko przypisani studenci mogą<br>widzieć kanał na liście kanałów<br>i mieć do niego dostęp                      |
| Zakładanie spotkań                              | Można planować i ad hoc                                                  | Wyłącznie ad hoc                                                                                                 |
| Przechodzenie między<br>spotkaniami na kanałach | Studenci mogą przemieszczać się<br>na spotkania innych podgrup           | Studenci mogą przemieszczać się<br>na spotkania tylko tych podgrup<br>(kanałów) do których zostali<br>przypisani |
| Słyszalność spotkań prowadzonych<br>na kanałach | Słyszę tylko to spotkanie,<br>w którym uczestniczę na<br>wybranym kanale | Słyszę tylko to spotkanie,<br>w którym uczestniczę na<br>wybranym kanale                                         |
| Konwersacje/czat                                | Widoczne dla wszystkich<br>po wejściu do kanału                          | Widoczne tylko dla osób<br>przypisanych do kanału                                                                |

![](_page_23_Picture_0.jpeg)

# ZMIANA WIDOKU ZESPOŁÓW

![](_page_23_Figure_2.jpeg)

![](_page_24_Picture_0.jpeg)

## NAUCZYCIEL TWORZY ZESPÓŁ

![](_page_24_Figure_2.jpeg)

![](_page_25_Picture_0.jpeg)

### 2 OPCJE DODANIA STUDENTA DO ZESPOŁU

#### Opcja 1

Zapraszamy indywidualnie każdego studenta Opcja 2

Zapraszamy studentów przekazując im kod zespołu

Rekomendowana, bo mniej pracochłonna 🙂

![](_page_26_Picture_0.jpeg)

### NAUCZYCIEL INDYWIDUALNIE ZAPRASZA KAŻDEGO STUDENTA

![](_page_26_Figure_2.jpeg)

Możesz dodać wielu studentów jednocześnie

![](_page_27_Picture_0.jpeg)

### NAUCZYCIEL KODEM DODAJE STUDENTA DO ZESPOŁU

Jeśli nie chcesz ręcznie dodawać wszystkich studentów, możesz studentom wygenerować i przekazać KOD ZESPOŁU, by zapisali się samodzielnie.

![](_page_27_Figure_3.jpeg)

W każdej chwili możesz wygenerować nowy kod, który spowoduje, że dotychczasowi użytkownicy nie będą mogli dołączyć do tego zespołu.

![](_page_28_Picture_0.jpeg)

### NAUCZYCIEL ZAKŁADA PODGRUPY

Po utworzeniu zespołu automatycznie pojawia się kanał OGÓLNY. Jeśli podczas zajęć chcesz by studenci pracowali w podgrupach – utwórz dodatkowe kanały dla tych podgrup.

![](_page_28_Picture_3.jpeg)

![](_page_29_Picture_0.jpeg)

### NAUCZYCIEL ZAKŁADA SPOTKANIE DLA GRUPY (1)

Opcja: dodawanie spotkania z poziomu zespołu i kanału. Spotkanie dla całej grupy dodajemy na kanale OGÓLNY. Spotkania dla podgrup dodajemy na kanałach dedykowanych podgrupom.

![](_page_29_Picture_3.jpeg)

![](_page_30_Picture_0.jpeg)

### NAUCZYCIEL ZAKŁADA SPOTKANIE DLA GRUPY (2)

Opcja: dodawanie spotkania z poziomu kalendarza. Spotkanie dla całej grupy dodajemy na kanale OGÓLNY.

| L<br>Aktywność      |       | Kalendarz                      |              |             |                                       |                | d Rozpocznij spotkanie |
|---------------------|-------|--------------------------------|--------------|-------------|---------------------------------------|----------------|------------------------|
| <b>E</b><br>Czat    |       | Dzisiaj < > Październik 2020 ~ |              |             |                                       |                |                        |
| Zespoły             |       | 12<br>poniedziałek             | 13<br>wtorek | 14<br>środa |                                       | 15<br>czwartek |                        |
| 🔒<br>Zadania        | 14:00 |                                |              |             |                                       |                |                        |
| Hendarz             | 15:00 |                                |              | Testy Teams |                                       |                |                        |
| <b>ر</b><br>Rozmowy | 16,00 |                                |              | CZERSKA PG  |                                       |                | $\Im$                  |
| f<br>Pliki          | 10.00 |                                |              |             | Joanna 🗐 Joanna 🗐                     |                |                        |
|                     | 17:00 |                                |              |             | kanał Ogólny Dołącz<br>Joanna CZERSKA |                |                        |
|                     | 18:00 |                                |              | 1           |                                       |                |                        |
|                     |       |                                |              |             |                                       |                |                        |

Jak widać, można zaplanować równolegle kilka spotkań na różnych kanałach.

![](_page_31_Picture_0.jpeg)

### NAUCZYCIEL ZAKŁADA SPOTKANIE DLA GRUPY (3)

Spotkanie założone w zespole na kanale "Ogólny".

Nie musisz zapraszać studentów na spotkanie. Zakładając spotkanie na kanale zespołu, wszyscy członkowie zespołu automatycznie zostaną powiadomieni mailem o Twoim zaproszeniu.

![](_page_31_Figure_4.jpeg)

![](_page_32_Picture_0.jpeg)

### NAUCZYCIEL ZAKŁADA SPOTKANIE DLA GRUPY (4)

Możesz utworzyć jedno cykliczne spotkanie z zaproszonymi studentami:

![](_page_32_Picture_3.jpeg)

![](_page_33_Picture_0.jpeg)

### NAUCZYCIEL PLANUJE SPOTKANIA

Jeśli Twoje zajęcia odbywają się nieregularnie, utwórz spotkania cykliczne, wyedytuj w kalendarzu wystąpienie i dokonaj w nim zmian (usuń/zmień datę/zmień opis/...).

![](_page_33_Figure_3.jpeg)

![](_page_34_Picture_0.jpeg)

### **ZMIANA OPCJI SPOTKANIA**

|      | Kanał Ogólny Czat              | Pliki Szcze   | egółowe in               | formacje Asystent planc    | wania Nota   | atki ze spotkania | Tablica    |              |   |
|------|--------------------------------|---------------|--------------------------|----------------------------|--------------|-------------------|------------|--------------|---|
| × A  | nuluj spotkanie Strefa         | a czasowa: (U | TC+01:00)                | Sarajewo, Skopje, Warszawa | a, Zagrzeb 🗸 | Opcje spotkania   |            |              | _ |
|      |                                |               |                          |                            |              | 0                 |            |              |   |
| Ø    | Kanał Ogólny                   |               |                          |                            |              |                   |            |              |   |
|      |                                |               |                          |                            |              |                   |            |              |   |
| o+   |                                |               |                          |                            |              |                   |            | + Opcionalni |   |
|      |                                |               |                          |                            |              |                   |            |              |   |
| dth. | 14 10 2020                     | 46.00         |                          | 14 10 2020                 | 47.00        |                   |            |              |   |
|      | 14.10.2020                     | 16:30         | $\checkmark \rightarrow$ | 14.10.2020                 | 17:30        | ✓ 1 godz. ●       | Cały dzien |              |   |
|      | Sugerowane: Brak dostępnych su | igestii.      |                          |                            |              |                   |            |              |   |
| Ç    | Nie powtarza się 🛛 🗸           |               |                          |                            |              |                   |            |              |   |
|      |                                |               |                          |                            |              |                   |            |              |   |
| 0    | Dodaj lokalizację              |               |                          |                            |              |                   |            |              |   |
|      |                                |               |                          |                            |              |                   |            |              |   |

Gdy zakładasz spotkanie, nie zawsze jest widoczne "OPCJE SPOTKANIA". Zamknij okno spotkania. Wejdź w spotkanie raz jeszcze. I już widać opcje spotkania!

![](_page_35_Picture_0.jpeg)

### **ZMIANA OPCJI SPOTKANIA**

![](_page_35_Figure_2.jpeg)

![](_page_36_Picture_0.jpeg)

### ZMIANA OPCJI SPOTKANIA. PODCZAS SPOTKANIA

![](_page_36_Picture_2.jpeg)

![](_page_37_Picture_0.jpeg)

### **ZMIANA OPCJI SPOTKANIA MACOS**

Przełącz domyślną przeglądarkę na Chrome lub Edge, by zmienić opcje spotkania.

| ÷       | testes Czat Szczegółowe informacje Asystent planowania                                                                                  |            |
|---------|----------------------------------------------------------------------------------------------------|------------|
|         | Anuluj spotkanie Strefa czasowa: (UTC+01:00) Sarajewo, Skopje, Warszawa, Zagrzeb Opcje spotkania                                        |            |
| Ø       | testes                                                                                                    |            |
| Qo<br>I | SB Jan B : X Joanna CZERSKA PG X +                                                                                                    | Opcjonalni |
| Ē       | 17.10.2020 18:30 $\checkmark$ $\rightarrow$ 7.10.2020 19:00 $\checkmark$ 30 min $\bigcirc$ Cały dzień                                   |            |
|         | Sugerowane: Brak dostępnych sugestii.                                                                                                   |            |
| C       | Nie powtarza się<br>Na komputerach Mac – opcie spotkania                                                                                |            |
| ē       | zmieniamy w innej przeglądarce niż Safari (to                                                                                           |            |
| 0       | łącze jest domyślnie nieaktywne w aplikacji<br>MS Teams dla Mac OS).                                                                    |            |
|         | B $I \cup S \forall A$ Akapit∨ $I_x$ ( $\ominus$ $\ominus$ $\equiv$ $\equiv$ $\models$ ), $\oslash$ $\triangleq$ $\blacksquare$ (5) $Ċ$ |            |
|         |                                                                                                    |            |
|         | Dołącz do spotkania w aplikacji Microsoft Teams                                                                                         |            |

Dowiedz się więcej o aplikacji Teams Opcje spotkania

![](_page_38_Picture_0.jpeg)

### NAUCZYCIEL ZAKŁADA SPOTKANIE PODGRUPY

Spotkanie założone w zespole na kanale "Grupa...". Uwaga! Kanał dla podgrupy nie może być prywatny

|        | Nowe spotkanie Szczegółowe informacje Asystent planowania                                                                                                    |     |                                                                                                    |
|--------|----------------------------------------------------------------------------------------------------|-----|----------------------------------------------------------------------------------------------------|
| Strefa | czasowa: (UTC+01:00) Sarajewo, Skopje, Warszawa, Zagrzeb \vee                                                                                                    |     |                                                                                                    |
| Ø      | Test grupowy                                                                                                    | Ē   | Test grupy A Czat Szczegółowe informacje Asystent planowania                                                   |
| jo     |                                                                                                    | × A | nuluj spotkanie Strefa czasowa: (UTC+01:00) Sarajewo, Skopje, Warszawa, Zagrzeb Opcje spotkania Test grupy A   |
| Ē      | 14.10.2020 16:00 ∨ → 14.10.2020                                                                                                    | Q0  | SC Rafat * · · · · · · · · · · · · · · · · · ·                                                                 |
|        | Sugerowane: Brak dostępnych sugestii.                                                                                                    | Ē   | 14.10.202016:00 $\checkmark$ 14.10.202016:30 $\checkmark$ 30 minaly dzieńSugerowane: Brak dostępnych sugestii. |
| Ø      | Nie powtarza się 🗸 🗸                                                                                                    | Ø   | Nie powtarza się 🔍                                                                                             |
|        | 01_Zdalne nauczanie > Grupa B                                                                                                    | 1   | Image: Dodaj lokalizacje                                                                                       |
| 0      | Dodaj lokalizację                                                                                                    | Ē   | B I U S I ∀ A A Akapit ✓ I <sub>x</sub> I ⊂ ≻= ≔ ≔ I I ,  ® = ⊞ I 5 €                                          |
| ÷      | $\mathbf{B}  \underline{\mathcal{I}}  \underline{\cup}  \underline{\mathcal{S}}     \forall  \underline{A}  AA  Akapit \lor  \underline{\mathcal{I}}_{x}     \underline{\leftarrow}  \underline{\vdash}  \vdots \\$ |     |                                                                                                    |
|        | Wpisz szczegółowe informacje o tym nowym spotkaniu                                                                                                    |     | Dołącz do spotkania w aplikacji Microsoft Teams<br>Dowiedz się więcej o aplikacji Teams   Opcje spotkania      |

Jeśli zależy nam by studenci pracując w grupach mogli sobie udostępniać ekran, w opcjach spotkania musisz wybrać *Kto może prezentować? Wszyscy.* 

![](_page_39_Picture_0.jpeg)

### **POWIADAMIANIE O SPOTKANIU**

Jeśli założysz spotkanie w zespole, do którego dopisałeś studentów/pracowników, to wszyscy członkowie zespołu otrzymają na maila powiadomienia z zaproszeniem na spotkanie.

| test4.0                                                                                                   |                         |
|----------------------------------------------------------------------------------------------------|-------------------------|
| O Joanna C © © © © © © © © © © © © © © © © © ©                                                            | 17:59 🌣 🗘 <b>JP</b>     |
| Ta wiadomość e-mail zawiera spotkanie. Pokaż szczegóły spotkania                                          |                         |
| test4.0, sob, 17.10.2020 16:30-17:30                                                                      |                         |
| Komentarz                                                                                                 |                         |
|                                                                                                    | Odrzuć Wstępne Akceptuj |
| 🗞 1 załącznik 🕨 Dodaj do kalendarza Pobierz                                                               |                         |
| Dołącz do spotkania w aplikacji Microsoft Teams<br>Dowiedz się więcej o aplikacji Teams   Opcje spotkania |                         |

Można zaproszenie zaakceptować, odrzucić lub potwierdzić wstępnie.

Zaproszenia bez odpowiedzi oraz zaakceptowane pojawiają się w kalendarzu członka zespołu. Odrzucone – znikają z kalendarza.

![](_page_40_Picture_0.jpeg)

## JEŚLI CHCESZ PRACOWAĆ W PODGRUPACH

Jeśli Nauczyciel planuje pracę w grupach, może uruchomić spotkania równolegle na kilku kanałach.

Spotkania muszą być aktywne przez całe zajęcia, by studenci i prowadzący mogli się swobodnie przemieszczać pomiędzy spotkaniem na Kanale Ogólnym (cała grupa) oraz spotkaniami w podgrupach na kanałach dedykowanych grupom.

![](_page_40_Picture_4.jpeg)

#### Dobra praktyka:

Utwórz **jedno spotkanie dla całego zespołu** na Kanale Ogólnym i tam prowadź **część główną zajęć**. Utwórz **spotkania dla podgrup** na kanałach dedykowanych podgrupom i tam pozwól pracować studentom w mniejszych grupach.

Odwiedzaj ich podczas pracy, by mieć pewność, że nie zgubili się w zadaniu.

![](_page_41_Picture_0.jpeg)

### NAUCZYCIEL PRZEŁĄCZA SIĘ MIĘDZY PODGRUPAMI

Mając uruchomione kilka spotkań, realnie jest się na jednym z nich.

Pozostałe wchodzą w stan uśpienia.

Chcąc wejść do pracującej grupy, musimy wybrać okno ze spotkaniem tej grupy i wybrać "WZNÓW". To powoduje, że znikamy ze spotkania jednej grupy i wchodzimy do innego spotkania grupy.

![](_page_41_Picture_5.jpeg)

![](_page_42_Picture_0.jpeg)

### STUDENT ZGŁASZA CHĘĆ ZABRANIA GŁOSU

![](_page_42_Figure_2.jpeg)

![](_page_43_Picture_0.jpeg)

## **STUDENT PISZE NA CZACIE (KANAŁ OGÓLNY)**

| e <sup>e</sup> <u> </u> | 📑 🏂 🗗 🦰 Opuść 🗸                                           |
|-------------------------|-----------------------------------------------------------|
|                         | Czat spotkania X                                          |
|                         | <sup>14:32</sup><br>Użytkownik zaplanował<br>spotkanie ⊘  |
|                         | 14:42 Spotkanie rozpoczęło<br>się                         |
|                         |                                                           |
| NAM                     | 14:48 Spotkanie zakończyło<br>się: 6 min 52 s             |
| 7.1                     | G sie: 22 s                                               |
|                         | 16:07 Spotkanie rozpoczęło<br>się<br>Ostatnio przeczytane |
|                         | Score Rafał F 16:10<br>Tester testuje test #1             |
|                         |                                                           |
| And and the second      |                                                           |

![](_page_44_Picture_0.jpeg)

### NAUCZYCIEL ZEZWALA NA UDOSTĘPNIANIE EKRANU

Jeśli nie dokonano ustawień w opcjach spotkania *Kto może prezentować? Wszyscy,* można przyznać dowolnemu uczestnikowi spotkania rolę prowadzącego spotkanie

#### Rekomendowane ustawienia spotkania:

![](_page_44_Picture_4.jpeg)

![](_page_44_Picture_5.jpeg)

![](_page_45_Picture_0.jpeg)

### **PRACA Z MS WHITEBOARD**

![](_page_45_Figure_2.jpeg)

![](_page_46_Picture_0.jpeg)

## PRACA Z DŹWIĘKIEM I VIDEO

![](_page_46_Figure_2.jpeg)

![](_page_47_Picture_0.jpeg)

### PRACA GRUPOWA NA PLIKACH

Studenci pracujący w grupie mogą wspólnie pracować na dokumentach utworzonych przez Nauczyciela lub przez nich samych.

Pliki można tworzyć przez MS Teams lub je tu przeciągnąć.

| L<br><sub>lość</sub> Zespo | Zespoły                                 |                         | zn <b>Grupa A</b> Wpisy Pliki Votatki t                 | est1 Nove +                                                        |  |
|----------------------------|-----------------------------------------|-------------------------|---------------------------------------------------------|--------------------------------------------------------------------|--|
| Twoje zes                  | Twoje zespoły                           |                         | + Nowy ∨ ↑ Przekaż 🏹 🤤 Syr                              | nchronizacja 🐵 Kopiuj link 🞍 Pobierz 🕂 Dodawanie miejsca w chmurze |  |
| . ⊴ 0                      | 🧕 00_Katedra Zarządzania w Przemyśle    |                         | ••• Folder Przekaż pliki z komputera do tej lokalizacji |                                                                    |  |
| iy C                       | Dgólny                                  |                         |                                                         |                                                                    |  |
| 0                          | 01_Sekretariat                          |                         | Dokument programu Word                                  | Zmodyfikowane $\lor$ Zmodyfikowane prz $\lor$                      |  |
| 0                          | 2_Koncepcja przedmiotowa                |                         | Skoroszyt programu Excel                                |                                                                    |  |
| 0                          | 3_Seminaria i konferencje które ograniz | e                       | 😰 Prezentacja programu PowerPoint                       |                                                                    |  |
| <b>Zn</b> 0                | 11 Zdalne nauczanie                     |                         | 😰 Notes programu OneNote                                |                                                                    |  |
| c                          | Daólny                                  |                         | 😰 Forms dla programu Excel                              |                                                                    |  |
| G                          | Grupa A                                 |                         |                                                         |                                                                    |  |
| G                          | Grupa B                                 |                         |                                                         |                                                                    |  |
| Т                          | Testy ze studentem                      |                         |                                                         |                                                                    |  |
| P                          | Przedmioty_Zarządzanie Produkcją        |                         |                                                         |                                                                    |  |
| PP P                       | Przedmioty_Inżynieria produkcji/Plan    |                         |                                                         |                                                                    |  |
| × XYZ                      |                                         | Przeciągnij pliki tutaj |                                                         |                                                                    |  |
|                            |                                         |                         |                                                         |                                                                    |  |
|                            |                                         |                         |                                                         |                                                                    |  |

![](_page_48_Picture_0.jpeg)

### **PRACA GRUPOWA: INNE**

![](_page_48_Picture_2.jpeg)

Możliwe jest podłączenie przez Nauczyciela innych aplikacji zewnętrznych do pracy w grupach.

UWAGA! Student widzi dodane aplikacje i może na nich pracować jeśli są odpowiednio udostępnione.

![](_page_48_Figure_5.jpeg)

![](_page_49_Picture_0.jpeg)

### MS Teams zapewnia komplet funkcjonalności w pracy ze studentami w grupach/metodą projektu.

Możesz jednak wykorzystywać MSTeams wyłącznie jako platformę do prowadzenia zajęć synchronicznych.

# PODSUMOWANIE